### ĆWICZENIE Nieściśliwy opływ profilu NACA 23012

# Cel ćwiczenia:

Celem ćwiczenia jest zapoznanie się ze sposobem modelowania opływu wokół profili lotniczych oraz obliczania współczynników sił i momentów aerodynamicznych.

# **Opis problemu:**

Wyznaczenie opływ wokół profilu NACA 23012 o długości cięciwy równej 1 m ustawionym pod kątem natarcia  $\alpha = 4$  stopnie. Opływającym czynnikiem jest powietrze o ciśnieniu p=100000 Pa, stałej gęstości  $\rho$ =1.225 kg/m<sup>3</sup> oraz prędkości V=55.55 m/s (200 km/h).

Aby zrealizować warunki opływu

"nieograniczonego" wymiary obszaru

obliczeniowego muszą być odpowiednio duże w stosunku do cięciwy profilu. Założono, że we wszystkich kierunkach wymiary te będą równe dziesięciokrotnej wartości cięciwy.

## TWORZENIE GEOMETRII MODELU OBLICZENIOWEGO W PROGRAMIE GAMBIT

Uruchomić **GAMBITA**, rozpocząć nową sesję o nazwie "profil".

1) Zaimportować punkty z pliku N23012.dat File > Import > Vertex Data

Na ekranie pojawią się zaimportowane punkty(rys. 1). Ponieważ w tylnej części jest ich zbyt dużo, należy skasować część z nich. Powiększania obrazu dokonujemy przez wciśnięcie CTRL oraz przeciągając okno powiększenia prawym przyciskiem myszy.

**Uwaga:** punkty nr 3 i 4 (na krawędzi spływu) nie znajdują się w tym samym miejscu (patrz dalej)

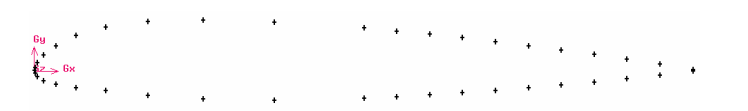

Rys. 1 Punkty zaimportowane z pliku N23012.dat

**2**) Skasować nadmiarowe punkty, aby pozostały tylko te pokazane na Rys. 2.

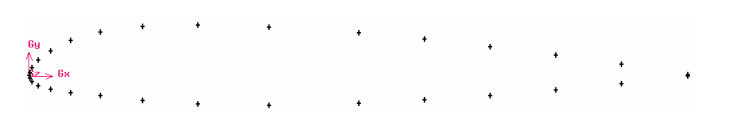

Rys. 2. Pozostawione punkty z importu 3) Korzystając z opcji Geometry > Edge > Create Edge from Vertices (NURBS) połączyć górne punkty profilu począwszy od punktu nr 2 do nr 3, nadając krawędzi nazwę "profil\_gora" a następnie dolne punkty, nr 2 do nr 4 nadając krawędzi nazwę "profil\_dol".

4) Usunąć niepotrzebne (białe) punkty wykorzystane do utworzenia krawędzi

## **Geometry > Vertex > Delete Vertices**

5) Połączyć tylne punkty profilu i nadać powstałej krawędzi nazwę "Profil\_tyl"

# Geometry > Edge > Create Straight Edge

**6**) Następnie należy utworzyć dodatkowe punkty o numerach 1, 5, 6, 7, 8.Współrzędne tych punktów podano poniżej.

# Nr Współrzędna X i Y

-9 0 1 10 1 -10

1

5

6

7 -67

8 -6-7

# Tworzenie krawędzi:

7) Połączyć odcinkami prostymi następujące punkty: 1 z
2, 3 z 5, 4 z 6 i nadać im nazwy (np. kr1-2, kr3-5, kr4-6)

# **Geometry > Edge > Create Straight Edge**

**8**) Połączyć łukiem , przechodzącym przez trzy punkty następujące punkty: 1-7-5 oraz 1-8-6 nadając im nazwy (np. kr1-7-5, kr1-8-6)

# Geometry > Edge > Create Conic Arc

**9**) Usunąć niepotrzebne (białe) 2 punkty wykorzystane do utworzenia łuków

# **Geometry > Vertex > Delete Vertices**

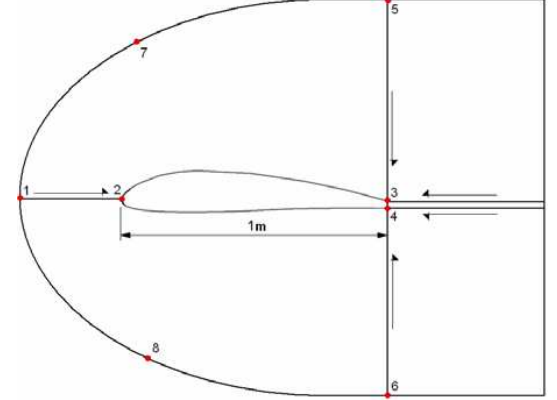

Rys. 3. Krawędzie obszaru obliczeniowego (strzałki pokazują kierunki zagęszczenia siatki)

# Tworzenie powierzchni:

**10)** Utworzyć dwie powierzchnie w oparciu o krawędzie:

1-2, 2-3, 3-5, 1-7-5 oraz 1-2, 2-4, 4-6, 1-8-6

### **Geometry > Face > Create Face from Wireframe**

**11**) Utworzyć trzy powierzchnie poprzez rozciągnięcie krawędzi

5-3, 3-4 oraz 4-6

# **Geometry > Face > Sweep Edges**

W oknie **Sweep Edges** w polu krawędzi **Edges** wskazać trzy krawędzie 5-3, 3-4, 4-6, poniżej w menu ścieżki **Path** zmienić ustawienie ścieżki wyciągnięcia z krawędzi (**Edge**) na wektor (**Vector**), nacisnąć przycisk **Defi**-

ne celem określania wektora wyciągnięcia. W oknie Vector Definition w ramce kierunek (Direction) wybrać dodatni kierunek osi x (X Positive). Włączyć opcję podawania długości wektora (Magnitude) i w polu po prawej wpisać 10. Potwierdzić ustawienia (Apply) i zamknąć (Close). W oknie Type pozostawić sztywny sposób wyciągania (Rigid), zatwierdzić wybór (Apply) i zamknąć okno (Close).

W rezultacie otrzymamy 5 powierzchni. Na tym tworzenie modelu geometrycznego jest zakończone.

#### Tworzenie siatki obliczeniowej.

**12)** Z panelu **Operation** wybrać opcję **Mesh**. W celu utworzenia siatki dla warstwy przyściennej należy najpierw posiatkować górną i dolną krawędź profilu. Należy więc wybrać opcję siatkowania linii , oraz tworzenie siatki na liniach.

#### Mesh > Edge > Mesh Edges

Podzielić górną i dolną krawędź profilu na 25 podziałów, z zagęszczeniem 0.9 w kierunku krawędzi natarcia (w razie potrzeby użyć przycisku **Invert**).

#### Tworzenie siatki warstwy przyściennej:

13) Wybrać opcję siatki warstwy przyściennej Mesh > Boundary Layer > Create Boundary Layer

W polu **Attachment** wskazać górną krawędź profilu (linia zmieni swój kolor na czerwony, a także pojawi się strzałka, pokazująca kierunek tworzenia siatki - jest to możliwe tylko dla krawędzi brzegowych a nie wewnętrznych). Pozostawić włączony podgląd siatki (**Show**), w panelu **Definition** zmienić algorytm tworzenia siatki (**Algorithm**) z jednorodnego (**Uniform**) na przyrostowy (**Aspect Ratio Based - First**). Wpisać wartość **First Percent** =1, czynnik siatki **Growth Factor** (**b**/a) ustawić na 1.2, liczbę rzędów siatki (**Rows**) na 10 (największa możliwa liczba rzędów do utworzenia to 20).

Schemat przejścia **Transition Pattern** pozostawić 1:1, sprawdzić podgląd siatki naciskając **Return** (podgląd siatki warstwy jest koloru pomarańczowego). Można też sprawdzić, jak wyglądają schematy 4:2, 3:1 i 5:1. Zatwierdzić poprawny układ siatki naciskając **Apply** (siatka zmieni kolor na biały) i zamknąć okno (**Close**). **14**) W identyczny sposób stworzyć siatkę dla dolnej krawędzi profilu.

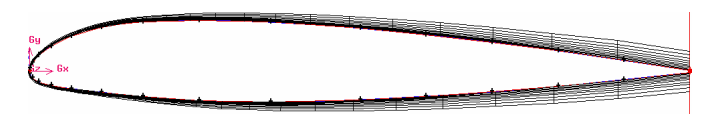

Rys. 4 Siatka dla warstwy przyściennej

**15)** Wykonać siatkowanie pozostałych linii. Należy je podzielić w sposób następujący):

- łuk 1-7-5: 25 podziałów równomiernie (Successive Ratio = 1)
- łuk 1-8-6: 25 podziałów równomiernie
- odcinek 3-4 oraz jego odpowiednik na prawo: 3 podziały równomiernie
- odcinek 1-2: 60 podziałów z zagęszczeniem 0.9
- odcinek 3-5 oraz jego odpowiednik na prawo: 60 podziałów z zagęszczeniem (Successive Ratio) = 0.9 (kierunek zagęszczenia pokazują strzałki na rys.2)
- odcinek 4-6 oraz jego odpowiednik na prawo: 60 podziałów zagęszczenie 0.9
- wszystkie cztery odcinki poziome, powstałe po wyciągnięciu trzech krawędzi pionowych: 30 podziałów z zagęszczeniem 1.1 w kierunku profilu.

**16)** Stworzyć siatkę na wszystkich 4 powierzchniach (pamiętać o wąskim pasku za profilem) za wyjątkiem powierzchni opartej o punkty 1-8-6-4-2-1 (lewa, dolna powierzchnia). Użyć elementów czworokątnych typu **Quad/Map**.

### Mesh > Face > Mesh Faces

17) Pozostałą powierzchnię 1-8-6-4-2-1 podzielić (dla urozmaicenia) za pomocą elementów trójkątnych **Tri/Pave**. Gotowa siatka powinna wyglądać następująco:

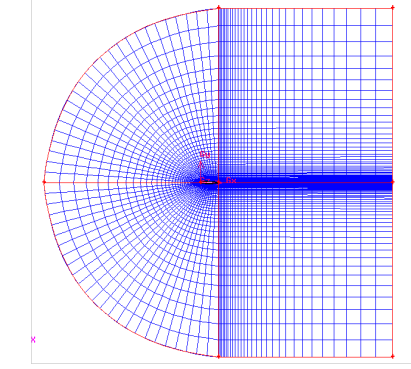

Rys. 5 Gotowa siatka obszaru obliczeniowego

#### 18) Ustawienie typu solvera Solver > Fluent 5/6

### 19) Określenie warunków na brzegach oraz wewnątrz obszaru obliczeniowego

W panelu **Operation** wybrać przycisk **Zones**, wybrać opcję tworzenia warunków brzegowych (**Specify Boundary Types**). Nadać typy warunków brzegowych i nazwy (**Uwaga:** w nazwach nie może znajdować się odstęp, trzeba stosować znak \_ lub - ). Nie nadawać żadnego warunku dla odcinka 3-4. Będzie można później zaobserwować, że każdemu niezadeklarowanemu brzegowi Fluent nadaje automatycznie warunek typu ściana (**Wall**).

- łuk 1-7-5, łuk 1-8-6 oraz górna i dolna krawędź pozioma: Velocity\_inlet i nazwa "naplyw"
- wszystkie 3 krawędzie pionowe na końcu obszaru obliczeniowego: Pressure\_outlet i nazwa "odpływ". Uwaga: Warunek tego typu jest konieczny, aby można było zdefiniować ciśnienie na brzegu obszaru obliczeniowego.

Podobnie należy zadeklarować obszar obliczeniowy, składający się ze wszystkich pięciu powierzchni i nadać mu nazwę "powietrze". **Zones > Specify Continuum Types** 

### 20) Zapisać wyniki pracy

**File > Save** (lub **Save As**, jeśli projekt dotychczas nie miał nazwy)

# 21) Wyeksportować gotową siatkę

Siatkę eksportujemy jako plik dwuwymiarowy (przycisk 2-D Mesh wciśnięty!):

#### File > Export > Mesh

Sprawdzić czy w polu **Transcription** pojawił się komunikat, że siatka została poprawnie zapisana (**mesh was succesfully written to "nazwa"**), a następnie wyjść z Gambita (**File > Exit**).

#### OBLICZENIA PRZEPŁYWOWE W PRO-GRAMIE FLUENT

 Uruchomić FLUENTA w wersji dwuwymiarowej o podwójnej precyzji obliczeń (Dimension: 2D, Options: Double Precition) wczytać utworzony w Gambicie plik z siatką: Read a file > Mesh > nazwa\_siatki.msh

2) Sprawdzić skalowanie siatki:

**General > Mesh > Scale** (ponieważ siatka została utworzona w metrach, nie jest potrzebne jej skalowanie).

3) Sprawdzić poprawność siatki:General > Mesh > Check

### 4) Ustawienie kąta natarcia profilu:

Ustawienie kąta natarcia profilu można dokonać albo przez obrót całej siatki, albo przez wstawienie odpowiednich składowych prędkości (X- oraz Y-Component of Flow Direction) w polu wartości brzegowych dla Pressure Far-Field. Ponieważ ten pierwszy sposób jest prostszy, skorzystamy właśnie z niego:

#### Mesh > Rotate

W oknie **Rotation Angle (deg)** wstawić wartość – 4 (aby obrócić siatkę w kierunku zgodnym z ruchem wskazówek zegara, należy podać wartości ujemne), potwierdzić wybór naciskając przycisk **Rotate**).

# Obejrzeć siatkę po obrocie:

## **General > Mesh > Display**

W polu **Surfaces okna Mesh Display** zaznaczyć wszystko, pozostałe ustawienia pozostawić bez zmian. Nacisnąć **Display**.

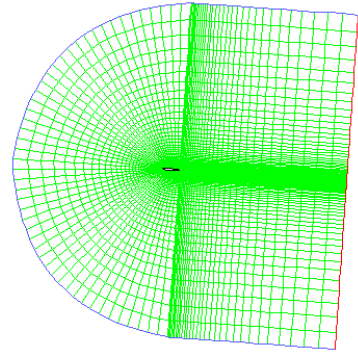

Wygląd siatki po obrocie

### 5) Ustawienia solvera przepływowego: General > Solver

- Solver rozprężony (Type Pressurey Based),
- Przepływ ustalony (Time Steady)
- Prędkość (Velocity Formulation: Absolute)
- Model dwuwymiarowy płaski (2D Space: Planar)

## 6) Ustawienie modelu:

Na początku obliczenia przeprowadzimy dla modelu płynu lepkiego a w drugiej części dla nielepkiego, po czym porównamy uzyskane wyniki.

#### Models > Viscous > Edit

Zmienić model lepkości z laminarnego (**Laminar**) na lepki turbulentny (**Spalart-Allmaras**).

# 7) Ustawienie własności płynu:

Materials > Fluid > Create/Edit

Ustawić materiał (**Properties**) na powietrze (**Air**) o stałej gęstości (**Density**: **constant**) Potwierdzamy wybór (**Change/Create**) i zamykamy okno (**Close**)..

### 8) Określenie warunków pracy:

# Cell Zone Conditions > (powietrze) > Operating Conditions

W oknie **Operating Conditions** ustawić wartość ciśnienia odniesienia (**Operating Pressure**) na **100000 Pa** i potwierdzić wybór (**OK**).

## 9) Określenie warunków brzegowych: Boundary Conditions Zone > naplyw > Edit Zakładka Momentum

- Velocity specification Method: Magnitude and Direction
- Reference Frame: Absolute
- Velocity Magnitude: **55.55 m/s**
- X-Component of Flow Direction = 1
- Y-Component of Flow Direction = 0

Pole Turbulence: ustawienia pozostawiamy bez zmian

#### **Boundary Conditions Zone > odplyw > Edit** Zakładka **Momentum**

- Gauge Pressure = 0 (Pascal)
- Backflow Direction Specification Method: Normal to Boundary

Pole **Turbulence:** ustawienia pozostawiamy bez zmian

## 10) Ustalenie warunków referencyjnych:

Po wykonaniu obliczeń niezbędne będzie stworzenie wykresu współczynnika ciśnienia C<sub>p</sub> określonego wzorem:

$$c_p = \frac{p - p_{\infty}}{q_{\infty}} = \frac{p - p_{\infty}}{\frac{p_{\infty}V_{\infty}^2}{2}}$$

gdzie: p - ciśnienie statyczne w danym punkcie pola,  $p_{\infty}$  - ciśnienie referencyjne, równe ciśnieniu statycznemu w przepływie swobodnym,  $q_{\infty}$  - referencyjne ciśnienie dynamiczne, równe ciśnieniu dynamicznemu w przepływie swobodnym.

Ponieważ do poprawnego obliczenia współczynnika ciśnienia niezbędne są parametry referencyjne, dlatego też należy je podać. W naszym przypadku jako warunki referencyjne należy wstawić wartości występujące na brzegu obszaru obliczeniowego: **Reference Values > Compute From > pole\_dalekie** 

Sprawdzić, czy parametry referencyjne mają następujące wartości:

- powierzchnia (**Area**) =  $1 \text{ m}^2$
- gęstość (**Density**) =  $1,225 \text{ kg/m}^3$
- ♦ głębokość (**Depth**) = 1 m
- długość (**Length**) = 1 m
- ciśnienie (**Pressure**) = 0 Pa
- temperatura (**Temperature**) = 288.16 K
- ♦ prędkość (Velocity) = 55.55 m/s
- ♦ lepkość kinematyczna (Viscosity) = 1.7894 e-5
- wykładnik adiabaty (Ratio Of Specific Heats) = 1.4

# 11) Ustalenie metody rozwiązania (Solution

Methods) – wybieramy ustawienia domyślne (Default)

- Pressure-Velocity Coupling Scheme SIM-PLE
- Metoda dyskretyzacji (Spatial Discretization)
  - Gradient Least Squares Cell Based
  - Pressure Standard
  - Momentum First Order Upwind
  - Modified Turbulent Viscosity First Order Upwind

– wybieramy ustawienia domyślne (**Default**)

# 13) Ustawienie wielkości reszt: Monitors > Residuals > Edit

Wyłączyć opcję wyświetlania histogramów dla rezydułów (**Print to Console**), zaznaczyć opcję **Plot**. Zadać wartości rezydułów dla równania ciągłości, równania energii oraz składowych prędkości na poziomie  $10^{-4}$  a dla turbulencji (**nuts**) pozostawić na poziomie  $10^{-1}$ 

<sup>3</sup>. Potwierdzić wybór (**OK**).

# 14) Inicjalizacja rozwiązania (Solution Initialization):

Zainicjalizować obliczenia z warunków napływu (**Compute From > naplyw**).

**Reference Frame**: zaznaczyć opcję **Relative to Cell Zone** 

W oknie **Initial Values** pojawią się wartości:

**Gauge pressure (Pascal)** = 0**X Velocity (m/s)** = 55.55

**Y Velocity**  $(\mathbf{m/s}) = 0$ 

**Modyfied Turbulence Viscosity** $(m^2/s) = 0.001$ Wykonać inicjalizację (**Initialize**).

# 15) Wykonanie obliczeń (Run Calculation)

Ustawić liczbę iteracji (**Number of Iterations**) na 300, Wykonać obliczenia (**Calculate**).

Po osiągnięciu zadanej liczby iteracji zapisać wyniki (np. pod nazwą "4st-lepki") a następnie przystąpić do analizy wyników obliczeń.

# WIZUALIZACJA WYNIKÓW OBLICZEŃ

1) Wizualizacja pól ciśnienia, prędkości i turbulencji (Graphics and Animations):

# Contours > Set Up > Contours of Pressure (Static Pressure)

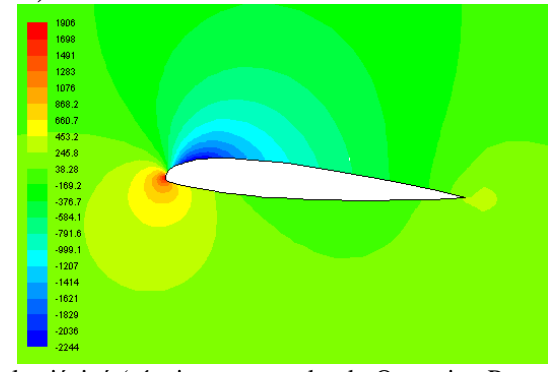

Pole ciśnień (różnice w stosunku do Operating Pressure)

# **Contours > Contours of Velocity (Magnitude)**

12) Kontrola rozwiązania (Solution Controls)

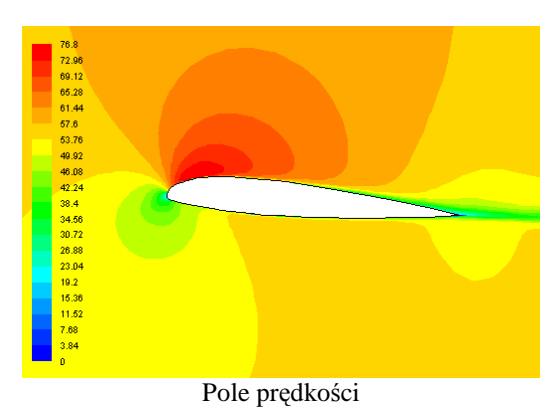

Contours > Contours of Turbulence (Turbulent Viscosity)

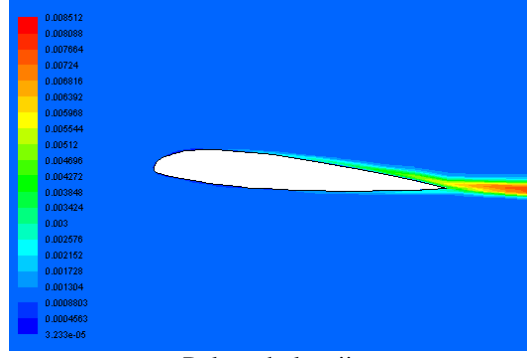

Pole turbulencji

# 2) Wizualizacja wektorów predkości (Graphics and Animations):

Vectors > Set Up > Vectors of Velocity Ustawienia dodatkowe: Color by Velocity, Velocity Magnitude; Scale = 20; Skip = 1

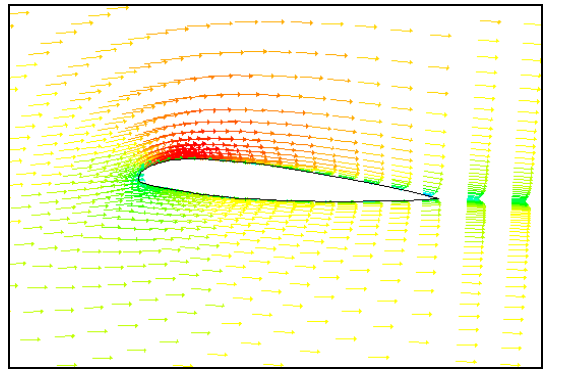

Mapa wektorów prędkości (zwrócić uwagę na ślad aerodyn.)

# 3) Wykres rozkładu ciśnienia na powierzchni profilu

#### Plots > XY Plot > Set Up

W oknie **Plot Direction** ustawić **X=1** oraz **Y=0**. W oknie **Solution XY Plot** ustawić na osi y (**Y Axis Function**) ciśnienie (**Pressure**) i poniżej **Static Pressure**. W oknie **X Axix Function** pozostawić **Direction Vector**. W oknie wyboru powierzchni, na których kreślony będzie wykres (**Surfaces**) wskazać dolny i górny obrys profilu o nazwie "**go-ra\_profilu**" i "**dol\_profilu**", następnie wcisnąć przycisk **Plot**.

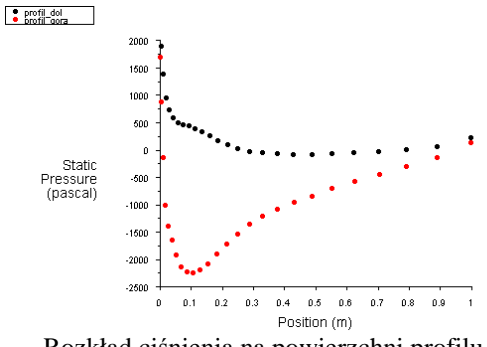

Rozkład ciśnienia na powierzchni profilu

Należy zwrócić uwagę na podciśnienia na górnej powierzchni oraz nadciśnienia na dolnej.

#### 4) Wykres współczynnika ciśnienia dla górnej i dolnej krawędzi profilu:

#### Plots > XY Plot > Set Up

W polu funkcji (**Y** Axis Function) ustawić ciśnienie (**Pressure**) w oknie górnym oraz współczynnik ciśnienia (**Pressure Coefficient**) poniżej. W polu wyboru powierzchni (**Surfaces**) wskazać jak poprzednio dolny i górny obrys profilu "gora\_profilu" i "dol\_profilu". Wcisnąć przycisk **Plot**.

W celu sformatowania osi (ponieważ oś współczynnika ciśnienia powinna mieć odwrócone wartości), należy skorzystać z opcji formatowania osi (**Axes**). Po otwarciu okna **Axes – Solution XY Plot** najpierw wybieramy oś **Y**, potem wyłączamy opcję **Auto Range** a następnie w polu zakresów (**Range**) jako wartość **Minimum** wpisujemy 1.25 a jako wartość **Maximum** wpisujemy –1.25. Potwierdzamy ustawienia (**Apply**).

Z kolei klawisz krzywych (**Curves**) umożliwia formatowanie krzywych na wykresie, na które składa się grubość, kolor i rodzaj linii, jak również znaczników krzywych, ich koloru i wielkości. Ustawić linię ciągłą z punktami. Potwierdzić wybór przyciskiem **Apply** (uwaga: na wykres składają się 2 krzywe, dla górnej i dolnej części profilu). Narysować wykres (**Plot**).

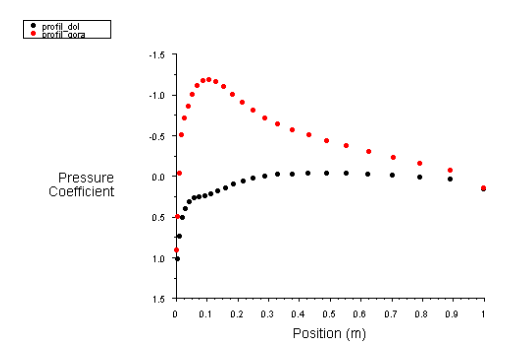

Wykres współczynnika ciśnienia na górnej i dolnej powierzchni profilu dla modelu płynu lepkiego i  $\alpha=4^{\circ}$ .

Następnie należy zapisać wykres w postaci danych liczbowych na dysku. W tym celu należy w oknie **Solution XY Plot** zaznaczyć opcję zapisu do pliku **Write To File** (przycisk kreślenia wykresu **Plot** zmienił się na przycisk zapisu do pliku **Write**). Należy go zapisu do pliku **Write**). Należy go nacisnąć a następnie podać lokalizację i nazwę pliku z danymi (np. Cp-4st-lepki).

#### 5) Siły, momenty i współczynniki aerodynamiczne:

#### **Raport > Forces > Set Up**

W panelu wyboru (**Options**) zaznaczyć siły (**Forces**), w oknie **Wall Zones** zaznaczyć wszystkie krawędzie profilu (górną, dolną oraz tylną). Jeśli chcemy wyświetlić wyniki dla siły oporu, to w polu **Force Vector** powinny być ustawione wartości **X=1** oraz **Y=0** (dla siły nośnej odpowiednio X=0 oraz Y=1). Po naciśnięciu klawisza **Print** otrzymujemy dla siły oporu (**Force vector 1 0 0**) następujące wartości

| Forces - Direction Vector<br>Zone<br>profil_tyl<br>profil_dol<br>profil_gora |                                                          | (1 0 0)<br>Forces (n)<br>Pressure<br>-0.90763732<br>48.145826<br>10.995788 |                                                            | Viscous<br>4.0529631e-07<br>5.805441<br>6.0661084 | Total<br>-0.90763691<br>53.951267<br>17.061897 |
|------------------------------------------------------------------------------|----------------------------------------------------------|----------------------------------------------------------------------------|------------------------------------------------------------|---------------------------------------------------|------------------------------------------------|
| Net                                                                          |                                                          | 58.2339                                                                    | 77                                                         | 11.87155                                          | 70.105527                                      |
| Coefficients<br>Pressure<br>-0.00048021767<br>0.025473255<br>0.0058177112    | Viscous<br>2.1443637e-10<br>0.0030715742<br>0.0032094895 |                                                                            | Total<br>-0.00048021746<br>0.028544829<br>0.0090272008<br> |                                                   |                                                |
| 0.030810748                                                                  | 0.00628                                                  | 310639                                                                     | 0.03                                                       | 7091812                                           |                                                |

Należy zwrócić uwagę, że ponieważ rozpatrujemy model płynu lepkiego, to siły lepkości oraz odpowiednie współczynniki nie są równe 0. Podobnie postępujemy dla siły nośnej (**Force vector 0 1 0**).

#### Moment:

W polu **Options** wybieramy **Moments** a w polu **Moment Center** wpisujemy **X=0** oraz **Y=0**. Po naciśnięciu przycisku **Print** odczytujemy wartości momentu.

#### Środek parcia:

W polu **Options** wybieramy **Center of Pressure** i sprawdzamy, czy w polu **Coordinate** współrzędn **Y** ma wartość =0. Po naciśnięciu przycisku **Print** odczytujemy:

| Center of Pressure - Se | t Coordinate y = 0 (m) |
|-------------------------|------------------------|
| Zone                    | ×                      |
| profil_tyl              | 3.5352231e-06          |
| profil_dol              | 0.074324559            |
| profil_gora             | 0.31295184             |
|                         |                        |
| Net                     | 0.29133873             |

Oznacza to, że środek parcia leży na osi x w odległości 0.2913 m (czyli ok. 0.29 cięciwy) od noska. 6) Sprawdzenie poprawności warunku brzegowego

W tym celu wykonamy wykres przebiegu prędkości a) oraz ciśnienia b) na brzegach obszaru obliczeniowego. a) przebieg prędkości

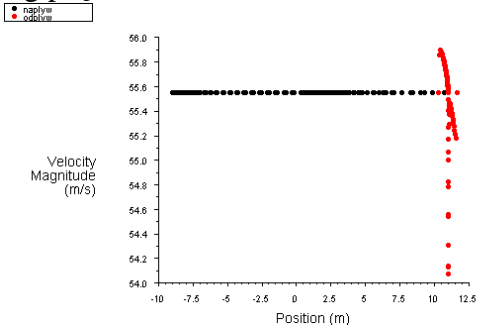

Przebieg prędkości na brzegu obszaru obliczeniowego

Jak widać z rysunku, na granicach napływu prędkości są dokładnie zachowane. Natomiast na granicach odpływu różnice prędkości nie przekraczają 0.2 m/s poza obszarem śladu aerodynamicznego, gdzie sięgają 1.5 m/s. Dla uzyskania mniejszych różnic należałoby zwiększyć obszar obliczeniowy.

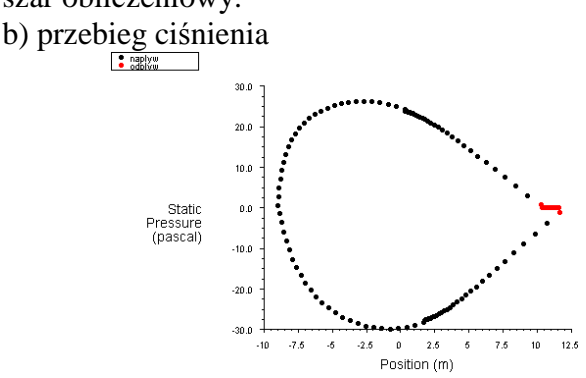

Przebieg ciśnienia na brzegu obszaru obliczeniowego

Jak widać z rysunku, ciśnienia są dokładnie zachowane tylko na granicach odpływu, gdzie były definiowane. Natomiast na granicach napływu różnice ciśnień dochodzą do 30 Pa.

#### 7) Zapisanie wyników obliczeń:

Zachować dane z obliczeń dla modelu płynu lepkiego: Write a file > Case & Data

Zachować dane np. pod nazwą "4st-lepki.cas"

#### 8) Obliczenia dla innych kątów natarcia:

Obracając siatkę w podany na początku sposób, wykonać obliczenia dla kątów natarcia profilu  $\alpha = 8^{\circ}$  oraz  $\alpha = 0^{\circ}$ , zapisując rozkłady współczynnika ciśnienia dla każdego kąta natarcia.

#### Porównanie wyników:

W celu otrzymania wykresu porównawczego należy w oknie **Solution XY Plot** wczytać w okno **File Data** kolejne 3 pliki z danymi za pomocą przycisku **Load File**. Następnie należy sformatować wykres i wyświetlić go na ekranie (opcja **Write To File** musi być wyłączona):

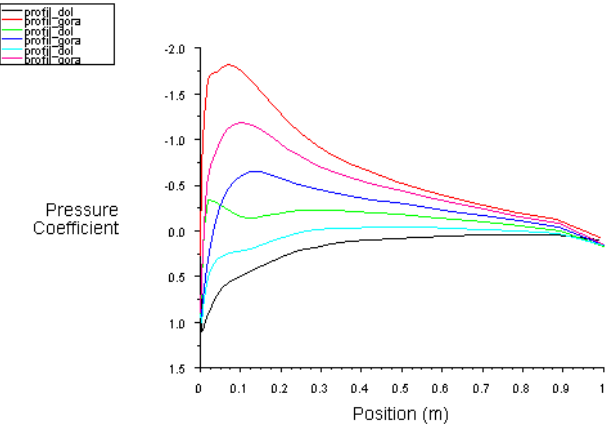

Porównanie wartości współczynników ciśnienia na górnej i dolnej powierzchni profilu dla modelu płynu lepkiego i kątów natarcia  $\alpha=0^{\circ}$  (linia zielona i granatowa),  $\alpha=4^{\circ}$  (linia niebieska i różowa) oraz  $\alpha=8^{\circ}$  (linia czarna i czerwona)

#### 9) Obliczenia dla modelu płynu nielepkiego:

W dalszej części ćwiczenia (jeśli czas na to pozwoli) należy, bazując na uzyskanych wynikach dla płynu lepkiego, przeprowadzić obliczenia dla modelu nielepkiego (**Inviscid**) I kąta natarcia  $\alpha$ =4°. Wykonać 300 iteracji i zakończyć obliczenia, nawet jeśli zadana zbieżność nie zostanie osiągnięta. Zapisać wynik obliczeń pod zmienioną nazwą oraz wykonać i zapisać wykres współczynników ciśnienia na dolnej i górnej powierzchni profilu.

#### Porównanie wyników:

W celu otrzymania wykresu porównawczego należy postępować podobnie jak w przypadku różnych kątów natarcia.

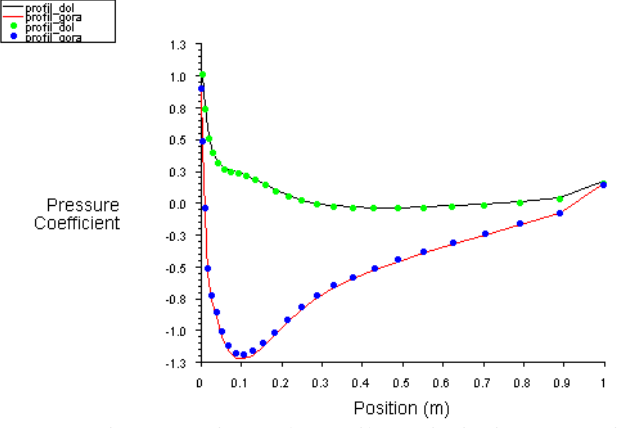

Porównanie wartości współczynników ciśnienia na górnej i dolnej powierzchni profilu przy kącie natarcia  $\alpha$ =4° dla modelu płynu nielepkiego (linie ciągłe) oraz lepkiego (punkty)

#### 10) Zakończenie pracy z Fluentem:

Należy zapisać model obliczeniowy wraz z wynikami pod wybrana nazwą a następnie zamknąć **Fluenta**. Jeśli wyniki nie zostały zapisane, Fluent przypomni o tym komunikatem (**Warning: OK. to quit?**).